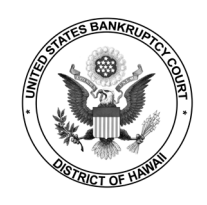

After the court has upgraded to NextGen, <u>new</u> filers must request e-filing privileges with the court.

- **STEP 1** Login to <u>PACER</u>.
- **STEP 2** Select Manage Your Account > Manage My Account Login.

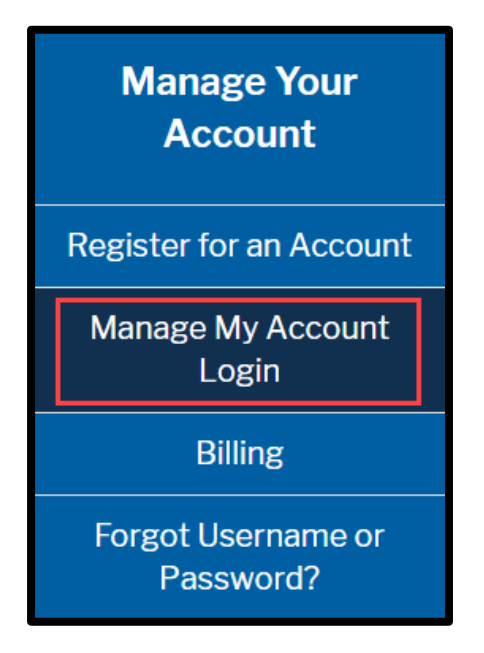

STEP 3 Click Log in to Manage My Account.

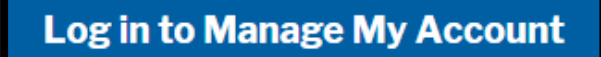

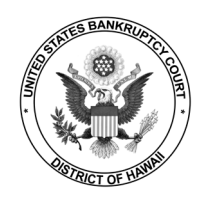

**STEP 4** Enter your PACER **Username** and **Password**.

| Login * Required Information                                |       |       |        |  |  |
|-------------------------------------------------------------|-------|-------|--------|--|--|
| Username *                                                  |       |       |        |  |  |
| Password *                                                  |       |       |        |  |  |
|                                                             | Login | Clear | Cancel |  |  |
| Need an Account?   Forgot Your Password?   Forgot Username? |       |       |        |  |  |

## STEP 5 Under the Maintenance tab, click Attorney Admissions / E-File Registration.

| Settings                                    | Maintenance | Payments                                  | Usage |  |
|---------------------------------------------|-------------|-------------------------------------------|-------|--|
| Update Personal Information                 |             | Attorney Admissions / E-File Registration |       |  |
| Update Address Information                  |             | Non-Attorney E-File Registration          |       |  |
| Update E-Filer Email Noticing and Frequency |             | Check E-File Status                       |       |  |
| Display Registered Courts                   |             | E-File Registration/Maintenance History   |       |  |

## **STEP 6** Request to electronically file documents in the Hawaii Bankruptcy Court. Click **Next**.

| In what court do you want to practice?<br>* Required Information                                                                                                    |                         |        |                 |  |  |
|----------------------------------------------------------------------------------------------------|-------------------------|--------|-----------------|--|--|
| Court Type *                                                                                                    | U.S. Bankruptcy         | Courts | $\mathbf{\vee}$ |  |  |
| Court *                                                                                                    | Hawaii Bankruptcy Court |        |                 |  |  |
| <b>Note:</b> Centralized attorney admissions and e-file registration are currently not available for all courts. If you do not see a court listed, please visit that court's website. To find more information on all courts, visit the <u>Court CM/ECF Lookup page</u> . |                         |        |                 |  |  |
| N                                                                                                    | lext Reset              | Cancel |                 |  |  |

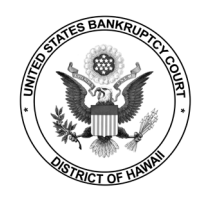

**STEP 7** Review the court's policies and procedures. Click **E-File Registration**.

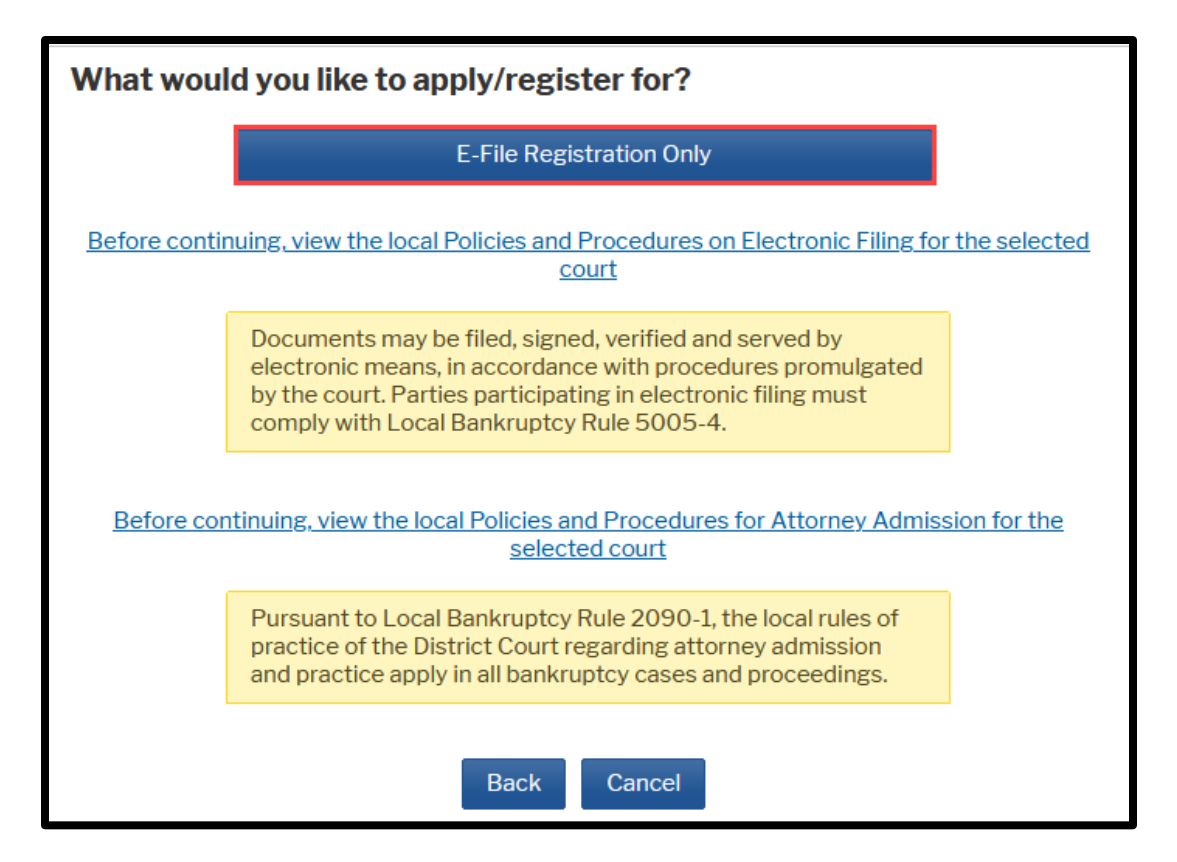

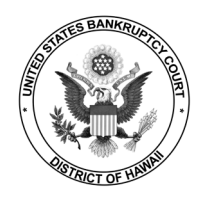

NextGen Central Sign-On Request E-Filing Privileges - Attorneys

## **STEP 8** Complete Filer Information and Payment Information.

| Filer Information                                                                                                    |                             |                                  |                                                                                                    |  |  |
|----------------------------------------------------------------------------------------------------|-----------------------------|----------------------------------|----------------------------------------------------------------------------------------------------|--|--|
| * Required Information                                                                                                    |                             |                                  |                                                                                                    |  |  |
| Role in Court *                                                                                                    | Attorney 🗸                  |                                  |                                                                                                    |  |  |
| Title                                                                                                    | Select a title or enter yo  | ur own 🔽                         |                                                                                                    |  |  |
| Name                                                                                                    | Dexter Dexter               |                                  |                                                                                                    |  |  |
| I acknowledge that I am submitting the e-file registration for the individual listed<br>above. Note: If more than one individual uses this account, you must create a new PACER<br>account for the individual who needs e-filing privileges, if she or he does not already have<br>one. *  |                             |                                  |                                                                                                    |  |  |
| Please verify your add<br>your CSO account.                                                                                                    | ress. You may also enter    | a different addres               | s from the one provided for                                                                                                    |  |  |
| Use a different ad                                                                                                    | dress. Checking this will ( | clear the address f              | ields below.                                                                                                    |  |  |
| Firm/Office                                                                                                    |                             |                                  | ]                                                                                                    |  |  |
| Unit/Department                                                                                                    |                             |                                  |                                                                                                    |  |  |
| A destant and a second                                                                                                    | and and a second second     |                                  | Marine and the second second                                                                                                    |  |  |
|                                                                                                    |                             |                                  |                                                                                                    |  |  |
| Payment Information                                                                                                    |                             |                                  |                                                                                                    |  |  |
| <b>NOTE:</b> Not all courts accept ACH payments. If the court to which you are making a payment does not accept ACH, then ACH payments will not be available as an option during payment. In addition, the PACER Service Center does not accept ACH payments for PACER (case search) fees. |                             |                                  |                                                                                                    |  |  |
| This section is optional. If you do not enter payment information here, you may do so later by selecting the <b>Make One-Time PACER Fee Payment</b> option under the <b>Payments</b> tab.                                                                                                  |                             |                                  |                                                                                                    |  |  |
| Select your method of payment from the <b>Add Credit Card</b> and <b>Add ACH Payment</b> options below. You may store up to three payment methods.                                                                                                    |                             |                                  |                                                                                                    |  |  |
| To designate a card as the default for e-filling or admissions fees, click the <b>Set default</b> link in the box(es) below. To remove the card as a default, click the <b>Turn off</b> link.                                                                                              |                             |                                  |                                                                                                    |  |  |
| Autobill PACER for<br>E-filing fees defau<br>Admissions fees                                                                                                    | ees<br>.lt<br>default<br>11 | Add Credit Card<br>Add ACH Payme | l<br>ent                                                                                                    |  |  |
| 1/2                                                                                                    |                             | and the set                      | and the second second s |  |  |

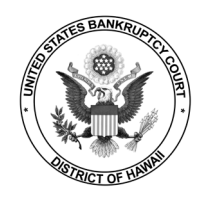

## STEP 9 Check the boxes to acknowledge that you have read and agree to the terms and conditions, and local requirements. Click Submit. E-Filing Terms of Use

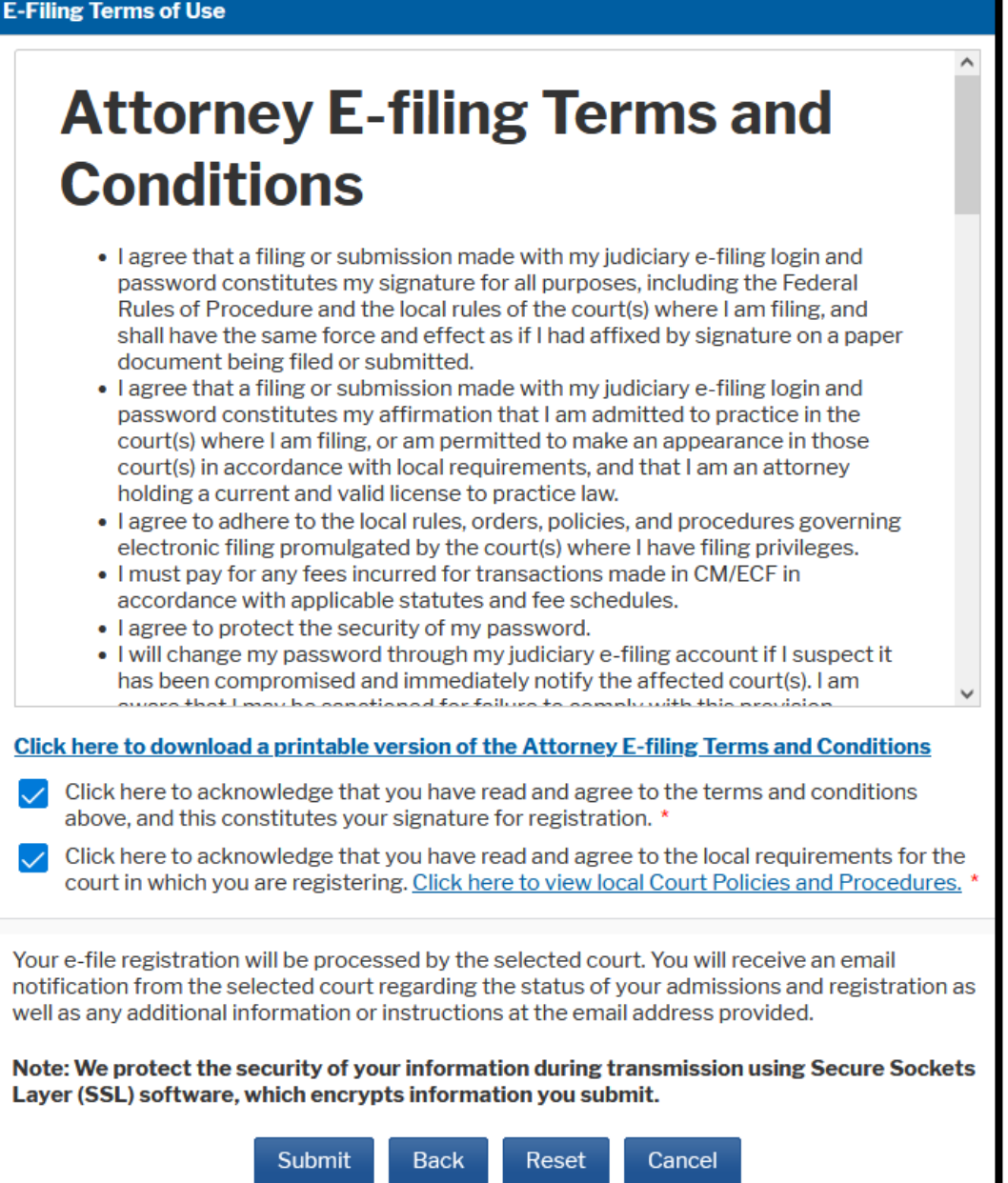

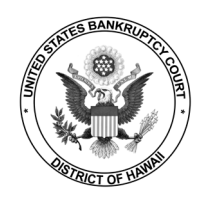

STEP 10 Your request to e-file has been submitted to the court for processing. You will receive an email from us regarding the status of your request. Document filing will not be permitted until the court approves the request.

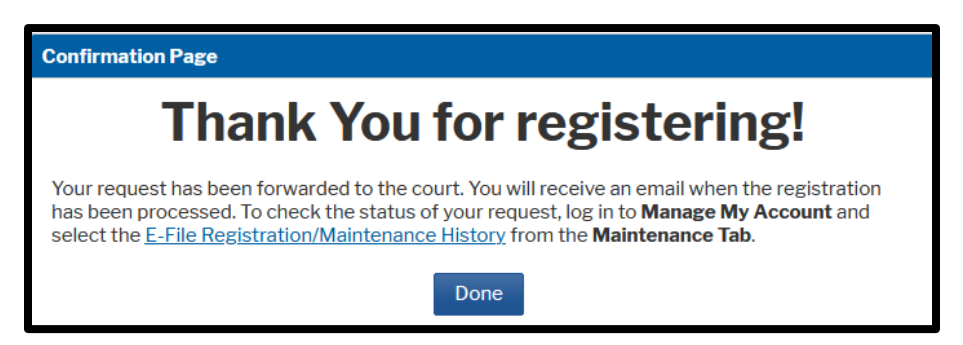

Need help? Contact the CM/ECF HelpDesk at (808) 523-7373.